# LAS exporteren leerlinggegevens

Stappenplan 2018/2019

Hoe exporteer ik mijn leerlinggegevens vanuit het leerlingadministratiesysteem (LAS)?

Vanuit uw leerlingadministratiesysteem kunt u een UWLR-bestand (.XML) exporteren. In dit stappenplan vindt u de volgende instructies:

- 1. Exporteren EDUscope
- 2. Exporteren ESIS
- 3. Exporteren ParnasSys
- 4. Exporteren Dotcomschool

### **Importeren in IEP-portal**

Dit UWLR-bestand kunt u automatisch importeren in uw IEP-account om de leerlinggegevens voor de IEP Eindtoets door te geven. Om het stappenplan te downloaden om uw leerlinggegevens te importeren in de IEP-portal gaat naar u: <u>toets.nl/aanmeldeniep</u>. Er is ook een instructievideo beschikbaar.

Let op: indien u de leerlinggegevens niet automatisch heeft geïmporteerd, dan kunt u de resultaten ook niet automatisch in het leerlingadministratiesysteem zetten.

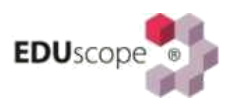

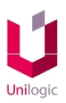

### INLEIDING

Vanaf schooljaar 2014-2015 is het voor alle leerlingen in leerjaar 8 in het reguliere basisonderwijs verplicht om een eindtoets te maken. De resultaten van de in omloop zijnde eindtoetsen worden (meestal 4 weken na afname) verstrekt aan de deelnemende basisscholen. Scholen zijn eigenaar van deze gegevens. Zij zijn ook verantwoordelijk voor het doorgeven van de resultaten aan DUO (BRON).

Scholen kunnen op enig moment de toetsuitslagen van de leerlingen via de portal van de toetsleverancier digitaal (o.a. een XML-file in een ZIP-bestand) downloaden (zie hiervoor de beschrijving/instructie van uw toetsleverancier). Bij een enkele toetsleverancier zijn de resultaten niet digitaal beschikbaar, maar worden die op papier verstrekt (en dienen deze dus ook handmatig ingevoerd te worden).

Daar waar u over deze digitale exportbestanden kunt beschikken, is het zeer aan te bevelen deze te importeren in EDUscope. Hoewel dit dus ook handmatig kan, is dit vanwege mogelijke vergissingen bij het invoeren NIET wenselijk.

In deze instructie worden de twee methodes beschreven:

- 1. Importeren van toetsresultaten van de verplichte eindtoets;
- 2. Handmatige registratie van toetsresultaten.

### **METHODE 1: IMPORTEREN VAN DE TOETSRESULTATEN**

#### STAP 1: IMPORTEREN

a) Log in als Master (of als beheerder met specifieke rechten) en kies in het menu voor "Menu" –
 "Applicatiebeheer" – "Import" - "Importeren eindtoets". Het volgende scherm verschijnt:

|              | Importeren verplichte eindtoets |                                 | <b>— ×</b> |
|--------------|---------------------------------|---------------------------------|------------|
|              |                                 | Instellingen                    |            |
| Importeren   | ZIP bestand                     | Selecteer een bestand           |            |
| Instellingen |                                 |                                 |            |
| Uitvoer      |                                 |                                 |            |
|              |                                 |                                 |            |
|              |                                 |                                 |            |
|              | 🔶 Koppeling ge                  | wonden 🗙 Word niet geimporteerd |            |

 b) Klik op het rode mapje bij Zip bestand om een zip-bestand (met XML-data) op de eigen PC te kunnen selecteren. Nadat dit bestand geopend wordt, gaat EDUscope proberen de inhoud van dit bestand te matchen met de aanwezige leerlingen in EDUscope. Een soortgelijk scherm als hieronder afgebeeld verschijnt:

|              | -             | Instellingen                                  |                    |                     |           |                    |
|--------------|---------------|-----------------------------------------------|--------------------|---------------------|-----------|--------------------|
| Importeren   | ZIP bestand   | C:\projects\windows\eduscope\assets\testdata\ | bron\EDEXML_Centra | aleEindtoets_99ZZ04 | 4.zip     |                    |
| Instellingen | Naam          |                                               | Aantal goed        | Na omzetting        | Landelijk | Referentieniveau 📍 |
| Uitvoer      | ▲ ↔ 2014-2015 |                                               |                    |                     |           |                    |
|              | 🕨 🔪 😝 Gla     | Dix                                           |                    |                     |           |                    |
|              | 🕨 🕻 😝 Gla     | rveld                                         |                    |                     |           |                    |
|              | ► > 🔶 F KR    | ENZANG                                        |                    |                     |           |                    |
|              | ► > 🔶 F KR    | ES                                            |                    |                     |           |                    |
|              | 🔺 🔪 📕 FM k    | YER                                           |                    |                     |           |                    |
|              |               |                                               |                    |                     |           |                    |

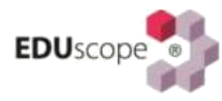

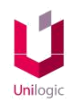

Indien vóór de naam van de leerling een oranje pijl verschijnt, is er een match gevonden. Daar waar dit een rood kruisje betreft is er geen match gevonden (mogelijk een fout in de schrijfwijze van de naam o.i.d.). Gegevens die niet matchen worden niet geïmporteerd. De enige mogelijkheid is dan om voor die leerling de gegevens handmatig in te voeren (zie verder "Handmatige Registratie van de Toetsresultaten).

c) Klik vervolgens op Uitvoer en de knop "Starten" om de import te starten. Er wordt dan meteen een rapportje getoond met de resultaten van de uitvoer.

| Importeren   | Importeren van CITO eindtoetsen                    |
|--------------|----------------------------------------------------|
| Instellingen | Starten                                            |
| Uitvoer      |                                                    |
|              | Uitvoer                                            |
|              | 2014-2015                                          |
|              | 🔽 Eindtoets importeren voor: Geerke Lacroix        |
|              | 🔽 Eindtoets importeren voor: Geertje Lakerveld     |
|              | 🔽 Eindtoets importeren voor: Frank Krejenzang      |
|              | 🔽 Eindtoets importeren voor: Fransina Kroes        |
|              | 🔽 Eindtoets importeren voor: Frederik Kruijer      |
|              | 🔽 Eindtoets importeren voor: Frodorique Kubbenga   |
|              | 🔽 Eindtoets importeren voor: Frijke Kuilman        |
|              | Eindtoets importeren voor: Furchelle Kursuncu      |
|              | 🔽 Eindtoets importeren voor: Gabriúlle Kwintenberg |
|              | Eindtoets importeren voor: Galled Laak             |

#### STAP 2: ACTUALISEREN EN UITWISSELEN MET BRON

Ga in het menu naar "Menu" – "Leerlingen" – "Bron", en kies links onder "Controle" voor "Administratie". Klik onder aan het scherm op "Alles" om alle inschrijvingen te selecteren en vervolgens op "Actualiseer". EDUscope ziet dan dat er voor een x-aantal leerlingen centrale eindtoets-gegevens zijn ingevoerd en geeft de mogelijkheid deze mutaties over te nemen.

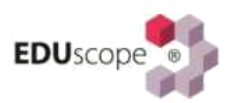

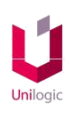

| ¢۲                                                                                             | BRON                                                                                                    | □ ;                       |
|------------------------------------------------------------------------------------------------|----------------------------------------------------------------------------------------------------|---------------------------|
|                                                                                                | Controle, Administratie                                                                                                    |                           |
| Controle<br>Algemeen                                                                           | In dit onderdeel worden leerlingen met incorrecte administratieve gegevens getoond. Aan de hand van de overzichten k<br>gegevens gecorrigeerd worden.                                                                        | cunnen de administratieve |
| Administratie                                                                                  | Fouten (0) Waarschuwingen (0) Volledig overzicht (14)                                                                                                    |                           |
| BRON communicatie<br>Goed te keuren (8)<br>Te versturen (0)<br>Verzonden (0)<br>Ontvangen (15) | Naam/inschrijving     Omschrijving       Elmar Jimeren     Inschrijving (01-08-2014> )       Elsa Jacobus     Inschrijving (02-08-2013> )       Elvin Jalving     Elvin Jalving                                              | Ē                         |
| Berichten<br>Per leerling<br>Registratie overzicht<br>Overig                                   | <ul> <li>✓ Inschrijving (31-0/-2014&gt;)</li> <li>Emerence Janzen         <ul> <li>Inschrijving (02-09-2014&gt;)</li> </ul> </li> <li>Frank Krejenzang         <ul> <li>Inschrijving (01-08-2014&gt;)</li> </ul> </li> </ul> |                           |
| Onderhoud<br>Logboeken<br>Herinitialiseren                                                     | Fransina Kroes         Inschrijving (01-08-2014> )         Frederik Kruijer         Inschrijving (01-08-2014> )         Frodorigue Kubbenga                                                                                  |                           |
|                                                                                                | Inschrijving (01-08-2014> )      Actualiseer                                                                                                    |                           |

#### STAP 3: SYNCHRONISEREN MET BRON

Voor alle leerlingen die het betreft maakt EDUscope onder "Goed te keuren" (afhankelijk van schoolinstellingen) een bericht aan, met de uit te wisselen gegevens van de centrale eindtoets met BRON. Keur de berichten goed en klik op : "Berichten nu versturen" (bij "Te versturen") om deze met BRON uit te wisselen.

## **METHODE 2: HANDMATIGE REGISTRATIE VAN DE TOETSRESULTATEN**

#### STAP 1: HANDMATIGE INVOER

- a) Indien bepaalde gegevens écht niet gematcht worden óf u krijgt enkel papieren resultaten van de toetsleverancier, dienen de resultaten handmatig geregistreerd te worden. Dit doet u als administratief medewerker. Ga hiervoor in het menu naar "Menu" – "Leerlingen" – "Leerling basis" en selecteer de leerling, waarvoor u resultaten wenst in te voeren.
- b) Ga in het "leerling Basisscherm" naar het tabblad "Inschrijvingen", selecteer de inschrijving en kies dan onder het scherm voor "Bron". Kies in het Bron-scherm van deze leerling links de optie "Verplichte eindtoets". Waarschijnlijk toont dit scherm de tekst "Geen informatie beschikbaar". Om er zeker van te gaan dat er inderdaad geen informatie van deze leerling m.b.t. de verplichte eindtoets is, klikt u op de suggestiepijltjes (linksboven in het scherm).

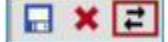

c) Indien er nog gegevens gevonden worden verschijnt er een blauwe balk in beeld met de mededeling dat de suggestiefunctie een verplichte eindtoets wil toevoegen en de vraag of deze mutatie doorgevoerd moet worden. Als er geen suggestie is gevonden wordt dit ook via een blauwe balk getoond. In het laatste geval kiest u linksonder aan het scherm voor "Toevoegen".

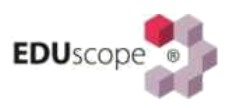

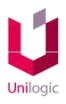

d) Er verschijnt dan een nieuw scherm met de gegevens die nodig zijn om een verplichte eindtoets handmatig te kunnen registreren (en later ook uit te kunnen wisselen met BRON).

|                     | Eind toets | <b>×</b> □ |
|---------------------|------------|------------|
| Toets code/niveau 🔸 |            | -          |
| Reden niet deelname |            | <b>*</b>   |
| Reden ontheffing    |            | ★ cm       |
| Afname datum        |            |            |
| Score               |            |            |

• Kies uit de lijst de regel die <u>de versie</u> van uw eindtoets weergeeft. U herkent zo'n regel omdat er rechts een start- en eindscore wordt weergegeven. Deze keuze is verplicht. Voorbeeld:

|                    |                     |                   | Eind toets                                |             | C          | × |
|--------------------|---------------------|-------------------|-------------------------------------------|-------------|------------|---|
| BRON               | Toets code/niveau   |                   |                                           |             |            |   |
| Basis              | Reden niet deelname | Code toets/niveau | Toets/niveau                              | Score start | Score eind | ^ |
| Passend onderwij   |                     | <b>⊿</b> 0013     | ICE Eindevaluatie Primair Onderwijs (IEP) |             |            |   |
| Overig             | Reden ontheffing    | S                 | Standaard                                 | 50          | 100        |   |
| Verplichte eindtoe | Afname datum        | G                 | Generiek                                  | 50          | 100        |   |
| Inspectie locaties | Score               | ▲ 0015            | CESAN eindtoets                           |             |            |   |
|                    |                     | S                 | Standaard                                 | 0           | 500        |   |
|                    |                     | <b>a</b> 0008     | Overige toetsen                           |             |            |   |
|                    |                     | S                 | Standaard                                 | 0           | 0          | ~ |

Let op: de grijze toetsen / niveaus zijn niet te selecteren (niet meer in gebruik)

- Voor leerlingen die om bepaalde redenen geen eindtoets hebben gemaakt, kiest u de toetsnaam-regel van uw toets (en dus niet de specifieke versie die eronder staat). Alleen dan komt de optie beschikbaar om een reden van niet deelname of ontheffing aan te kunnen geven. Ook deze gegevens dient u met BRON uit te wisselen!
- Afhankelijk van de toetskeuze worden meer of minder velden verplicht. Reden van niet deelname en ontheffing zijn meestal optioneel. Vul wél de afname datum en de score in.
- Klik onder aan het scherm op OK om de gegevens aan het BRON-scherm toe te voegen. Herhaal dit voor alle leerlingen waar de gegevens handmatig dienen te worden ingevoerd.
- e) Nadat een toetsresultaat bij een leerling is opgeslagen, is het vervolgens mogelijk om met de rechter muisknop op de toetsnaam te klikken. Er verschijnt dan een mogelijk om specifieke toetsonderdelen aan de eindtoets toe te voegen (bijv. Taal of Rekenen).

| BRON                 | Naam                     |  |
|----------------------|--------------------------|--|
| Basis                | Centrale ein the tropped |  |
| Passend onderwijs    | Toets onde               |  |
| Overig               | Niveau                   |  |
| Verplichte eindtoets | Afnamedat                |  |
|                      | Score                    |  |
|                      | Reden ontheffing         |  |
|                      | Reden niet deelname      |  |

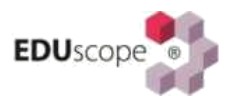

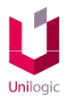

 f) Vervolgens kunt u met de rechter muisknop op het in de vorige stap toegevoegde toetsonderdeel klikken, om daarmee een domein eraan toe te kunnen voegen. Vergeet niet om uiteindelijk op te slaan.

### **STAP 2: SYNCHRONISEREN MET BRON**

Voor alle leerlingen die het betreft maakt EDUscope onder "Goed te keuren" (afhankelijk van schoolinstellingen) een bericht aan, met de uit te wisselen gegevens van de centrale eindtoets met BRON. Keur de berichten goed en klik op : "Berichten nu versturen" (bij "Te versturen") om deze met BRON uit te wisselen.

# Aanmaken Export Verplichte Eindtoets ESIS voor Eindtoetsleverancier

| Startpagina                     | Mijn Menu               |                          |                             |                         |          |
|---------------------------------|-------------------------|--------------------------|-----------------------------|-------------------------|----------|
|                                 | Mijn ESIS               | Onderwijs                | Dossier beheer              | Overzichten en          |          |
|                                 | Mijn groep              | Leerlingdossiers         | Dossierindelingen           | Exporten                |          |
|                                 | Mijn wachtwoord         | Groepsplannen            | Sjablonen                   | Overzichten             |          |
| <ul> <li>Startpagina</li> </ul> | Mijn instellingen       | Handelingsplannen        | Invictor                    | Vrije overzichten       |          |
| Berichten Ov                    | 11 ala                  | Toetsresultaten invoeren | Inficiten                   | Toetsoverzichten        |          |
| Berichten ond                   | нер                     | DL aanpassen             | Hulptabellen                | Opbrengsten             |          |
|                                 | Help                    | Schoolrapporten          | Bestuur-School-Vestiging    | Managementoverzichten   | rbeeld   |
|                                 | Vraag stellen           |                          | Groepen en onderwijssoorten | Onderwijskundig Rapport |          |
|                                 | ESIS Informatie         | Ultwisseling             | Relatiescholen              | Exporteren              | 00.00    |
|                                 | Leerlingen              | OSO-overstapdossiers     | Gebruikers en rollen        | · · · · ·               | iendelii |
|                                 | Leerlingenadministratie | Verzuimmeldingen         | Relaties                    | Import-Export-          |          |
|                                 | Groenen indelen         | Financiën                | Instellingen                | Koppelingen             |          |
|                                 | Collectief uitschrijven | Financieel bebeer        | Schoolrapporten             | Import                  |          |
|                                 | laarovergang            | Boekingen                | Toetsen                     | SCOL-import             | ze pagi  |
|                                 | Schoolloonhaan VO       | Accentairo's             | Toetsen activeren           | Certificaatbeheer       |          |
|                                 | Abcenties               | Acceptions               | Toetsdefinities             | Exportdefinities        | nvoere   |
|                                 | Oudergesprekken         | Overig                   | loetsdelindes               | Dultkoppeling           | : toetse |
|                                 | Oudergesprekken         | Medewerkers              | Vrij te Definiëren          | Koppelingen             |          |
|                                 |                         | Jaarplanning             | Vrije overzichten           | Eindtoetsgegevens       |          |
|                                 |                         |                          | Vrije velden secties        | Importeren              |          |
|                                 |                         |                          | Vrije velden definities     |                         |          |

1. Ga in ESIS naar 'Mijn Menu – Overzichten en Exporten – Exporteren'

2. Klik op 'Export verplichte eindtoets'

| Startpagina Mijn Menu |                                         |          |
|-----------------------|-----------------------------------------|----------|
|                       | Informatie > Export > Export selecteren |          |
|                       | Overzicht zoeken                        |          |
| ▼ Exports zoeken      |                                         |          |
| Zoek exports          | Zoek                                    |          |
|                       | Toon uitvoer details:                   |          |
|                       | EDEXML Export                           | 0        |
|                       | Export verplichte eindtoets             | Ð        |
|                       | CED export                              | (I)      |
|                       | DOD Export                              | 0        |
|                       | EPO                                     | 0        |
|                       | Instrumenten export                     | 0        |
|                       | Invoerlijst export                      | (D)      |
|                       | PK export 2008                          | 0        |
|                       | <u>Plaatsingswijzer</u>                 | 0        |
|                       | Rapportageplan export                   | 0        |
|                       | Rapportsjabloon export                  | 0        |
|                       | Export FocusPO                          | <b>①</b> |
|                       | Prognose inschrijvingen                 | 0        |

Standaard worden de leerlingen met leerjaar 8 geselecteerd.
 Door de optie 'Voeg eigen leerlingselectie toe' aan te klikken kan men individuele leerlingen

# uit leerjaar 7 selecteren.

Klik indien de leerling selectie compleet is op de knop <Volgende>

| Export verplichte eindtoets |                                                                                                    |                                                                                                    |                                                                                             |              | ×    |
|-----------------------------|----------------------------------------------------------------------------------------------------|----------------------------------------------------------------------------------------------------|---------------------------------------------------------------------------------------------|--------------|------|
|                             |                                                                                                    |                                                                                                    |                                                                                             | Scherm 37.03 | ? 🗹  |
|                             | Selectie criteria algemeen                                                                                                    |                                                                                                    |                                                                                             |              |      |
| ▼ Exports                   |                                                                                                    |                                                                                                    |                                                                                             |              |      |
| ✓ Omschrijving              | Colortere elle legginere van legginere 2                                                                                                    |                                                                                                    | 🛥 yang sinan kandinggalarki                                                                 |              |      |
| Selectie criteria           | Selecceer alle leeningen van leerjaar o                                                                                                    |                                                                                                    | voeg eigen leeningselecti                                                                   | ette         |      |
| Uitvoer opties              | Naam                                                                                                    | Groep                                                                                                    | Leerjaar                                                                                    |              |      |
| Resultaat<br>Verzenden      | <ul> <li>Gijs Barmentlo</li> <li>Jelle Boekholt</li> <li>Ella de Bruin/Muskens</li> <li>Daan Cevat</li> <li>Tom Donkers</li> <li>Levent van der Elburg</li> <li>Jaap van Gerven</li> <li>Tom Haselhorst</li> <li>Floyd Hellinga</li> <li>Nienke Hiddink</li> <li>Jourean van Hövell tot Westerflier</li> <li>Mrius Kamou</li> <li>Mijke Lens</li> <li>Pepijn Liang</li> <li>Jelle Meilof</li> <li>Laura Mooij</li> <li>Kerliai Moussaoui</li> <li>Meta Oosterholt</li> <li>Brechje Poelstra</li> <li>Max van den Rosmalen</li> <li>Richard Schoot</li> <li>Jellemer Strik</li> <li>Jol Tasseron</li> <li>Evy Teunissen</li> <li>Georgette-Chris Velting</li> <li>Esmée van Viet</li> </ul> | SLIMI<br>SLIMI<br>SLIMI<br>SLIMI<br>SLIMI<br>SLIMI<br>SLIMI<br>SLIMI<br>SLIMI<br>SLIMI<br>SLIMI<br>SLIMI<br>SLIMI<br>SLIMI<br>SLIMI<br>SLIMI<br>SLIMI<br>SLIMI<br>SLIMI<br>SLIMI<br>SLIMI<br>SLIMI | 8<br>8<br>8<br>8<br>8<br>8<br>8<br>8<br>8<br>8<br>8<br>8<br>8<br>8<br>8<br>8<br>8<br>8<br>8 |              |      |
|                             | Vorige                                                                                                    |                                                                                                    |                                                                                             | Volg         | ende |

|                   |                              |                  |                   |                      | Scherm 37.03  | ? 5 |
|-------------------|------------------------------|------------------|-------------------|----------------------|---------------|-----|
| •                 | Selectie criteria algem      | een              |                   |                      |               |     |
| ▼ Exports         |                              |                  |                   |                      |               |     |
| 🗸 Omschrijving    |                              |                  |                   |                      | Quere 785 V   | -   |
| Selectie criteria | Achternaam<br>BCN pummer     | RC               | oepnaam<br>Ingesc | hreven 🔻             | Groep /BC ·   | - 1 |
| Uitvoer opties    |                              | 3.               | atus ingese       | in even              |               |     |
| Resultaat         | 🔎 Zoek 🛨 Uitgebreid          | zoeken – Herstel |                   |                      |               |     |
| Verzenden         | Aantal geselecteerde leerlin | gen: 3           | Aantal gev        | onden leerlingen: 25 |               |     |
|                   | Pagina's                     |                  | 1                 |                      |               | - 1 |
|                   | ■ Naam▼                      | Op peildatum     | Basisgroep        | Onderwijssoort       | Geboortedatum |     |
|                   | Peter Aken                   | Ingedeeld        | 7BE               | BO-07                | 22-08-2011    | - 1 |
|                   | Romy Bassa                   | Ingedeeld        | 7BE               | BO-07                | 27-11-2006    |     |
|                   | David Been                   | Ingedeeld        | 7BE               | BO-07                | 21-08-2007    |     |
|                   | Kiona Birner                 | Ingedeeld        | 7BE               | BO-07                | 17-06-2007    |     |
|                   | Brett den Boer               | Ingedeeld        | 7BE               | BO-07                | 30-08-2007    | - 1 |
|                   | Bas Brekelemans              | Ingedeeld        | 7BE               | BO-07                | 31-10-2006    | - 1 |
|                   | 📃 Kris van de Brink          | Ingedeeld        | 7BE               | BO-07                | 31-05-2007    |     |
|                   | Sjoerd Brouwers              | Ingedeeld        | 7BE               | BO-07                | 26-12-2006    |     |
|                   | Thomas van Drift             | Ingedeeld        | 7BE               | BO-07                | 25-06-2007    |     |
|                   | Jesse Folman                 | Ingedeeld        | 7BE               | BO-07                | 21-10-2006    |     |
|                   | Roos Frieseman               | Ingedeeld        | 7BE               | BO-07                | 28-09-2006    |     |
|                   | Chris Güvenc                 | Ingedeeld        | 7BE               | BO-07                | 14-03-2007    |     |
|                   | Teske Kambel                 | Ingedeeld        | 7BE               | BO-07                | 20-09-2007    |     |
|                   | Violet Langeveld             | Ingedeeld        | 7BE               | BO-07                | 21-05-2007    | -   |
|                   | + Voeg eigen leerlingselee   | tie toe          |                   |                      |               |     |
|                   | Vorige                       |                  |                   |                      | Volgend       | le  |

4. Klik op de link om het bestand te downloaden.

| Export verplichte eindtoets |                                                       |              | ×   |
|-----------------------------|-------------------------------------------------------|--------------|-----|
|                             |                                                       | Scherm 37.05 | ? 🗹 |
| -                           | Resultaat                                             |              |     |
| ▼ Exports                   |                                                       |              |     |
| ✓ Omschrijving              | Klik op onderstaande link om de export te downloaden. |              |     |
| ✓ Selectie criteria         | EdeXml VerplichteEindtoets 10SS00 31-10-2018.xml      |              |     |
| ✓ Uitvoer opties            |                                                       |              |     |
| Resultaat                   |                                                       |              |     |
| Verzenden                   |                                                       |              |     |
|                             |                                                       |              |     |
|                             |                                                       |              |     |
|                             |                                                       |              |     |
|                             |                                                       |              |     |
|                             |                                                       |              |     |
|                             |                                                       |              |     |
|                             |                                                       |              |     |
|                             |                                                       |              |     |
|                             |                                                       |              |     |
|                             |                                                       |              |     |
|                             |                                                       |              |     |
|                             |                                                       |              |     |
|                             |                                                       |              |     |
|                             |                                                       |              |     |
|                             |                                                       |              |     |
|                             | Vorige                                                | Volger       | nde |
|                             |                                                       |              |     |

In de volgende stappen wordt beschreven hoe je in ParnasSys een bestand kan maken met de gegevens van de leerlingen die de eindtoets zullen afnemen.

1. Ga naar school > Export > Eindtoets

| eerling G           | roep Me                                                                   | edewerker                                                                                                    | School                                                                                                    | Overzichten                                                                                                    | Beheer                                                                                                    |                                                                                                    |                                                                                                    |                                                                                                    |                                                                                                    |
|---------------------|---------------------------------------------------------------------------|----------------------------------------------------------------------------------------------------|----------------------------------------------------------------------------------------------------|----------------------------------------------------------------------------------------------------|----------------------------------------------------------------------------------------------------|----------------------------------------------------------------------------------------------------|----------------------------------------------------------------------------------------------------|----------------------------------------------------------------------------------------------------|----------------------------------------------------------------------------------------------------|
| tratieschool_       | ParnasSy                                                                  | s_naam (99                                                                                                    | DE)                                                                                                    |                                                                                                    |                                                                                                    |                                                                                                    |                                                                                                    |                                                                                                    |                                                                                                    |
| Import -            | Export -                                                                  | BRON -                                                                                                    | oso 🗸                                                                                                    | Verzuimregister 🗸                                                                                                    | Gespreksplanner                                                                                                    | Map 👻                                                                                                    | Incidenten                                                                                                    | Controles                                                                                                    | Info                                                                                                    |
| to be stoned a      | EDEX & U                                                                  | IWLR                                                                                                    |                                                                                                    |                                                                                                    |                                                                                                    |                                                                                                    |                                                                                                    |                                                                                                    |                                                                                                    |
| Eindtoets beständen |                                                                           | Û.,                                                                                                    |                                                                                                    |                                                                                                    |                                                                                                    |                                                                                                    |                                                                                                    |                                                                                                    |                                                                                                    |
| estanden            | UWLR                                                                      | 2.2                                                                                                    | )                                                                                                    | -                                                                                                    |                                                                                                    |                                                                                                    |                                                                                                    |                                                                                                    |                                                                                                    |
| um                  | 04-10-                                                                    | 2018                                                                                                    |                                                                                                    | 24                                                                                                    |                                                                                                    |                                                                                                    |                                                                                                    |                                                                                                    |                                                                                                    |
|                     | eerling G<br>tratieschool_<br>Import •<br>Its bestander<br>estanden<br>um | eerling Groep Me<br>tratieschool_ParnasSys<br>Import - Export -<br>EDEX & U<br>Eindtoets<br>estanden UWLR<br>um 04-10- | Groep     Medewerker       tratieschool_ParnasSys_naam (99       Import +       Export +       BRON +       EDEX & UWLR       estanden       UWLR 2.2       um       04-10-2018 | Groep     Medewerker     School       tratieschool_ParnasSys_naam (99DE)       Import +       Export +     BRON +     OSO +       EDEX & UWLR       Eindtoets       estanden     UWLR 2.2       UWLR 2.2 | Groep Medewerker School Overzichten   tratieschool_ParnasSys_naam (99DE)   Import +   Export +   BRON +   OSO +   Verzuimregister +   EDEX & UWLR   Eindtoets   estanden   UWLR 2.2 | Groep Medewerker School Overzichten Beheer   tratieschool_ParnasSys_naam (99DE)     Import +   Export +   BRON +   OSO +   Verzuimregister +   Gespreksplanner   EDEX & UWLR   Eindtoets   estanden   UWLR 2.2     04-10-2018 | Groep Medewerker School Overzichten Beheer   tratieschool_ParnasSys_naam (99DE)     Import +   Export +   BRON +   OSO +   Verzuimregister +   Gespreksplanner   Map +   EDEX & UWLR   Eindtoets   Immonia   04-10-2018 | Groep Medewerker School Overzichten Beheer   tratieschool_ParnasSys_naam (99DE)     Import + Export + BRON + OSO + Verzuimregister + Gespreksplanner Map + Incidenten   ts bestanden UWLR 2.2 Import + Eindtoets Import + Import + | Groep Medewerker School Overzichten Beheer   tratieschool_ParnasSys_naam (99DE)   Import + Export + BRON + OSO + Verzuimregister + Gespreksplanner Map + Incidenten Controles EDEX & UWLR Eindtoets estanden UWLR 2.2 04-10-2018 |

- 2. Kies eventueel een andere peildatum
- 3. Klik onderaan op 'Genereer exportbestand voor leerjaar 8'. De export wordt nu direct gemaakt en kan worden opgeslagen.

| t    | Leer       | ling    | Gro   | oep l      | Medewei   | rker    | School     | Overzichten        | Beheer          |       |            |           |        | Mijn ParnasSys               | ?                | ₽            |
|------|------------|---------|-------|------------|-----------|---------|------------|--------------------|-----------------|-------|------------|-----------|--------|------------------------------|------------------|--------------|
| Den  | nonstrat   | tiesch  | ool_l | ParnasS    | Sys_naan  | n (99DE | E)         |                    |                 |       |            |           |        |                              |                  |              |
| Jaar | plan 👻     | Impor   | rt 🕶  | Export     | BRON      | N • C   | - 080      | Verzuimregister -  | Gespreksplanner | Map 👻 | Incidenten | Controles | Info   |                              |                  |              |
| Eir  | ndtoets    | besta   | nden  | genere     | ren       |         |            |                    |                 |       |            |           |        |                              |                  |              |
| S    | oort besta | anden   |       | UWI        | LR 2.2    |         |            |                    |                 |       |            |           |        |                              |                  |              |
| P    | eildatum   |         |       | 04-1       | 10-2018   |         |            | 24                 | ]               |       |            |           |        |                              |                  |              |
|      |            |         |       |            |           |         |            |                    |                 |       |            |           |        |                              |                  |              |
|      |            |         |       |            |           |         |            |                    |                 |       |            |           |        |                              |                  |              |
|      |            |         |       |            |           |         |            |                    |                 |       |            |           |        |                              |                  |              |
|      |            |         |       |            |           |         |            |                    |                 |       |            |           |        |                              |                  |              |
| G    | enereer e  | exporti | besta | nd voor li | eerjaar 8 | Selec   | cteer leer | lingen voor export |                 |       |            | D         | emonst | م<br>ratieschool_ParnasSys_I | admin<br>corte n | demo<br>Iaam |

4. Wanneer je zelf leerlingen wilt selecteren, bijvoorbeeld wanneer je ook een leerling uit leerjaar 7 wilt toevoegen, kies je bij stap 3 voor 'Selecteer leerlingen voor export': Het leerjaren-filter staat standaard op '8'. Selecteer alle leerlingen (en vink eventueel individuele leerlingen uit als ze niet deelnemen aan de eindtoets).

Zet vervolgens het leerjaar-filter op 7 en selecteer de gewenste leerlingen.

| aarpian   | Import -                                            | Export -                                      | BRON -                      | OSO -         | Verzuimre               | gister 👻                 | Gesprekspl | anner | Map 👻                             | Incidenten | Controles               |
|-----------|-----------------------------------------------------|-----------------------------------------------|-----------------------------|---------------|-------------------------|--------------------------|------------|-------|-----------------------------------|------------|-------------------------|
|           | Roepnaam                                            |                                               | Achternaa                   | am            |                         | Leerjaren                |            |       | Groeper                           | n          | -                       |
| <br> <br> | Leerlingnummer                                      | •                                             | PGN                         |               |                         | Alles                    | × Niets    | 8     | vingtype                          |            | Peildatum<br>04-10-2018 |
|           |                                                     |                                               |                             |               |                         |                          |            | -     |                                   |            |                         |
| Select    | eer leerlingen - 1                                  | t/m 3 (van 3)                                 | geselecteer                 | r <b>d: 7</b> |                         |                          |            |       |                                   |            |                         |
| Select    | eer leerlingen - 1<br>Nummer                        | t/m 3 (van 3)<br>Roe                          | ) geselecteei<br>pnaam      | rd: 7         | Voorvoegs               |                          |            |       | hternaam                          |            |                         |
| Select    | eer leerlingen - 1<br>Nummer<br>935                 | t/m 3 (van 3)<br>Roe<br>Julia                 | ) geselecteer<br>pnaam      | rd: 7         | <b>Voorvoegs</b><br>van | □ 6<br>☑ 7               | շիտ        |       | hternaam<br>on                    |            |                         |
| Select    | eer leerlingen - 1<br>Nummer<br>935<br>1068         | t/m 3 (van 3)<br>Roe<br>Julia<br>Arno         | ) geselecteer<br>pnaam<br>I | rd: 7         | <b>Voorvoegs</b><br>van | ☐ 6<br>☑ 7<br>☐ 8        | Ţw         | ł     | hternaam<br>on<br>an              |            |                         |
| Select    | eer leerlingen - 1<br>Nummer<br>935<br>1068<br>1116 | t/m 3 (van 3)<br>Roe<br>Julia<br>Arno<br>test | ) geselecteer<br>pnaam      | rd: 7         | Voorvoegs<br>van        | ☐ 6<br>☑ 7<br>☐ 8<br>☐ 9 | ſm         |       | <mark>hternaam</mark><br>on<br>an |            |                         |

Klik vervolgens op 'Genereer exportbestand (geselecteerde leerlingen)'.

# Dotcomschool

### Exporteren leerlingen voor verplichte eindtoets in het SchoolOAS

Scholen kunnen in het SchoolOAS een bestand exporteren met hierin de leerlingen die in het huidige schooljaar meedoen met de verplichte eindtoets. Dit bestand dient te worden verstuurd naar de eindtoetsleverancier.

Hierbij nemen wij graag de stappen met u door om dit bestand te exporteren.

- Log in met een account met de rol "Administratie", "OASBeheer", "Intern Begeleider" of "Alle rollen"
- Ga naar het onderdeel Import/Export
- Klik op het tabblad Eindtoets
- U ziet nu op deze pagina alle groep 8 en groep 7 leerlingen (afbeelding 1)
- Om leerlingen te selecteren klikt u in het vakje voor de leerling. (Afbeelding 2)
   Tevens kunt u een gehele selectie aanvinken door boven aan de tabel naast het leerlingnr het vakje aan te vinken. U kunt ook gebruiken maken van de filter functionaliteit.
   Dit doet u door in het veld Huidige groep bijvoorbeeld 8 te typen en hierna op enter te drukken. Alle leerlingen van groep 8 worden in dit geval eruit gefilterd (Afbeelding 3)
- Wanneer u alle leerlingen heeft geselecteerd die de eindtoets gaan maken, ziet u deze rechts bij de geselecteerde leerlingen staan
- U kunt vervolgens klikken op de knop [Eindtoets export]
- Het bestand wordt nu gedownload op uw computer. Waar het bestand wordt opgeslagen is afhankelijk van uw internet browser. Vaak komt deze in uw map downloads terecht of wordt het bestand geopend in uw browser en kunt u deze daarna opslaan.

# Afbeelding 1

Ga naar Mijn acties

# schooloas

| Mijn profiel                 | Startpagina / Im               | port / Export                                          |                            |                                |                           |
|------------------------------|--------------------------------|--------------------------------------------------------|----------------------------|--------------------------------|---------------------------|
|                              | DOD                            | Dult                                                   | Eindtoets                  | Export                         | Foto's uploaden           |
| Dotcom School<br>Alle rollen | Eindtoets in<br>Nadat u het im | porteren<br>portbestand van de Centrale e<br>Selecteer | indtoets heeft gedownload, | kunt u deze hieronder selecter | ren en openen in het Scho |
| lijn overzichten             | Eindtoets exp                  | orteren                                                |                            |                                |                           |
| Leerlingen                   | Eindtoets e                    | export                                                 |                            |                                |                           |
| Groepen                      | Leer                           | lingnr Volledige naa                                   | m                          | Huidige groep                  |                           |
| Verzorgers                   |                                | T                                                      | T                          | T                              | -                         |
|                              | 458                            | Mireille Akkerr                                        | nan                        | 8A                             |                           |
| Absentie                     | 452                            | Pieter van de E                                        | Berg                       | 8A                             |                           |
| Plannen (2)                  | 187                            | Famke Beums                                            |                            | 8A                             |                           |
|                              | 661                            | Alice Brons                                            |                            | 7A                             |                           |
| Kengetallen                  | 454                            | Kirsten van Bu                                         | rke                        | 8A                             |                           |
| Bron koppeling               | 531                            | Julian Çaastra                                         |                            | 7A                             |                           |
| -                            | 665                            | Ineke van Coo                                          | len                        | 7A                             |                           |
| OSO dossiers                 | 664                            | Henk van Dam                                           | 1                          | 7A                             |                           |
| () OAS Beheer                | 538                            | lsà Dekker                                             |                            | 7A                             |                           |
| *                            | 542                            | Jeffrey Dijkmar                                        | n                          | 7A                             |                           |
| Instellingen                 | 662                            | Arend Geerling                                         | gs                         | 7A                             |                           |
| Schoolrelaties               | 297                            | Charlie Grift                                          |                            | 8A                             |                           |
| •                            | 536                            | Jasmijn Koster                                         |                            | 7A                             |                           |
| Groepen indeien              | 532                            | Lucas Kroese                                           |                            | 7A                             |                           |
| Jaarplanning                 | 548                            | Sanne van Loo                                          | n                          | 7A                             |                           |
| Import / Evport              | 641                            | Fons Loosman                                           |                            | 8A                             |                           |
| import / Export              | 539                            | Jayden Meijer                                          |                            | 7A                             |                           |

### Afbeelding 2

Ga naar Mijn acties

# schooloas

| Mijn profiel                 | Startpagina | / Import / Expo   | ort                                      |                       |                            |                                 |
|------------------------------|-------------|-------------------|------------------------------------------|-----------------------|----------------------------|---------------------------------|
|                              | DOD         |                   | Dult                                     | Eindtoets             | Export                     | Foto's uploaden                 |
|                              | Eindtoe     | ts importeren –   |                                          |                       |                            |                                 |
| Dotcom School<br>Alle rollen | Nadat u h   | het importbestand | van de Centrale eindtoets h<br>Selecteer | neeft gedownload, kun | t u deze hieronder selecte | ren en openen in het SchoolOAS. |
| Mile eventiebare             |             | Openen            |                                          |                       |                            |                                 |
|                              | Eindtoets   | exporteren —      |                                          |                       |                            |                                 |
| Leerlingen                   | Eindto      | ets export        |                                          |                       |                            | Verwijder selectie              |
| Groepen                      |             | Leerlingnr        | Volledige naam                           | н                     | uidige groep               | Geselecteerde leerlingen        |
| Verzorgers                   |             | T                 |                                          | T                     | T                          | 🗱 Mireille Akkerman (8A)        |
|                              | <b></b>     | 458               | Mireille Akkerman                        | 8                     | A                          |                                 |
| Absentie                     |             | 452               | Pieter van de Berg                       | 8                     | A                          |                                 |
| Plannen (2)                  |             | 187               | Famke Beums                              | 8                     | A                          |                                 |
|                              |             | 661               | Alice Brons                              | 7                     | A                          |                                 |
| Kengetallen                  |             | 454               | Kirsten van Burke                        | 8                     | A                          |                                 |
| Bron koppeling               |             | 531               | Julian Çaastra                           | 7                     | A                          |                                 |
|                              |             | 665               | Ineke van Coolen                         | 7                     | A                          |                                 |
| OSO dossiers                 |             | 664               | Henk van Dam                             | 7                     | A                          |                                 |
| OAS Beheer                   |             | 538               | lsà Dekker                               | 7                     | A                          |                                 |
|                              |             | 542               | Jeffrey Dijkman                          | 7                     | A                          |                                 |
| Instellingen                 |             | 662               | Arend Geerlings                          | 7                     | A                          |                                 |
| Schoolrelaties               |             | 297               | Charlie Grift                            | 8                     | A                          |                                 |
|                              |             | 536               | Jasmijn Koster                           | 7                     | A                          |                                 |

### Afbeelding 3

| NA 111 1 11                                                                                                    |
|----------------------------------------------------------------------------------------------------|
| Verwijder selectie                                                                                                    |
| Geselecteerde leerlingen                                                                                                    |
| Mireille Akkerman (8A)<br>Famke Beums (8A)<br>Charlie Grift (8A)<br>Tom Rimaran (8A)<br>Inger Scheltinga (8A)<br>Karin Staal (8A)<br>Kilian Van de Voorst (8A) |
|                                                                                                    |